# 衛生福利部國民健康署

醫事機構戒菸服務系統

使用者操作手册

(契約管理功能)

## 契約管理功能

#### □ 操作步驟說明:

1. 首先開啟醫療院所預防保健暨戒菸服務整合系統並輸入帳密進行登入。 網址: https://pportal.hpa.gov.tw/

| 道守護健康<br>新生福利部國民健 | <b></b>                                                                                                    |            |                              |                                                           | <ul> <li>(1) 因本網站使用人數</li> </ul>                                                                                                    | 咬多疹 ●網站導覽 |
|-------------------|----------------------------------------------------------------------------------------------------|------------|------------------------------|-----------------------------------------------------------|----------------------------------------------------------------------------------------------------|-----------|
|                   | 醫療院所<br>(原醫療)                                                                                                 | 預防停<br>完所預 | R健 <sup>国</sup> 防保           | 暨戒菸服務整合系統<br>建暨戒菸服務單一入口系統)                                | M                                                                                                    |           |
|                   | 新手指南<br><ul> <li>         叙&amp;A      </li> <li>         新手上路      </li> <li>         本 下載專區     </li> </ul> |            | <sup>告事項</sup><br>吉事項<br>系統別 | 分類 全部 → 輸入關鍵字 該輸入要查詢的關鍵字 查詢<br>標題 發佈日期                    | <ul> <li>→ 服務登入</li> <li>● 帳號服務</li> <li>● 忘記密碼</li> <li>● 嵯峨由詩</li> </ul>                                                                                                    |           |
|                   | 其他服務                                                                                                    | 公告 刑       | 就菸服務                         | 113年度「獎勵提供心血管疾病病人戒菸服務」暨「獎勵基層 2024/05/03<br>療院所提供病人戒菸服務」競賽 | ● <sup>●</sup> <sup>●</sup> <sup>●</sup> <sup>●</sup> <sup>●</sup> <sup>●</sup> <sup>●</sup> <sup>●</sup> <sup>●</sup> <sup>●</sup> <sup>●</sup> <sup>●</sup> <sup>●</sup> <sup></sup> |           |

2. 點選帳號簽入進入戒菸 VPN 系統中。

版面一:帳號簽入於登入後左側選單,如選單隱藏請展開選單

| 中 一 一 一 一 一 一 一 一 一 一 一 一 一 一 一 一 一 一 一                                     |                                       |                                                                                                    |
|-----------------------------------------------------------------------------|---------------------------------------|----------------------------------------------------------------------------------------------------|
| <ul> <li>▶ 展開選筆</li> <li>▶ 図 解問選単</li> <li>● 解読 強人</li> <li>● の名</li> </ul> | 所預防保健暨戒菸服務整合系統<br>察院所預防保健暨戒菸服務單一人口系統) | (1)因本網站使用人數較多關係,部分 Ŷ網站導置 ○ (1)因本網站使用人數較多關係,部分 ○ (1)因本網站使用人數較多關係,部分 ○ (1)日本網站使用人數較多關係,部分 ○ (1)日本網站使用人數較多關係, 1)日本網站使用人數較多關係, 1)日本網站使用人數較多關係, 1)日本網站使用人數較多關係, 1)日本網站使用人數的考试 ○ (1)日本網站使用人數的表示 ○ (1)日本網站使用人數的表示 ○ (1)日本網站使用人數的表示 ○ (1)日本網站使用人數的表示 ○ (1)日本網站使用人數的表示 ○ (1)日本網站使用人數的表示 ○ (1)日本網站使用人數的表示 ○ (1)日本網站使用人數的表示 ○ (1)日本網站使用人數的表示 ○ (1)日本網站使用人數的表示 ○ (1)日本編載 ○ (1)日本編載 < |

#### 版面二:帳號簽入於登入後右上方圖示

| 山中 悲健康<br>与 物生福利部國民健! | ••                                                                    |       |                            | (1)                                     | <b>北京</b><br>東號簽入<br>因本網站使用人數較多關係                                                                     | <b>?</b><br>篩檢資格查詢<br>, <b>?</b> 網站導覽 |
|-----------------------|-----------------------------------------------------------------------|-------|----------------------------|-----------------------------------------|----------------------------------------------------------------------------------------------------|---------------------------------------|
|                       | 醫療院所<br>(原醫療)                                                         | 預防保健暨 | 成菸服務整合系統<br>售暨戒菸服務單一入      | - 4-4-4-4-4-4-4-4-4-4-4-4-4-4-4-4-4-4-4 |                                                                                                    | d                                     |
|                       | 新手指南<br><ul> <li>♀ Q&amp;A</li> <li>▶ 新手上路</li> <li>▲ 下載專區</li> </ul> |       | 分類 <b>全部 ▼</b> 輸入關鍵字<br>概題 | 讀輸入要查詢的關鍵字 查詢<br>發佈日期                   | <ul> <li>Hello, 系統管理</li> <li>上次登人時間:</li> <li>2024/05/06</li> <li>上午 10:13:39</li> <li>登出</li> </ul> |                                       |

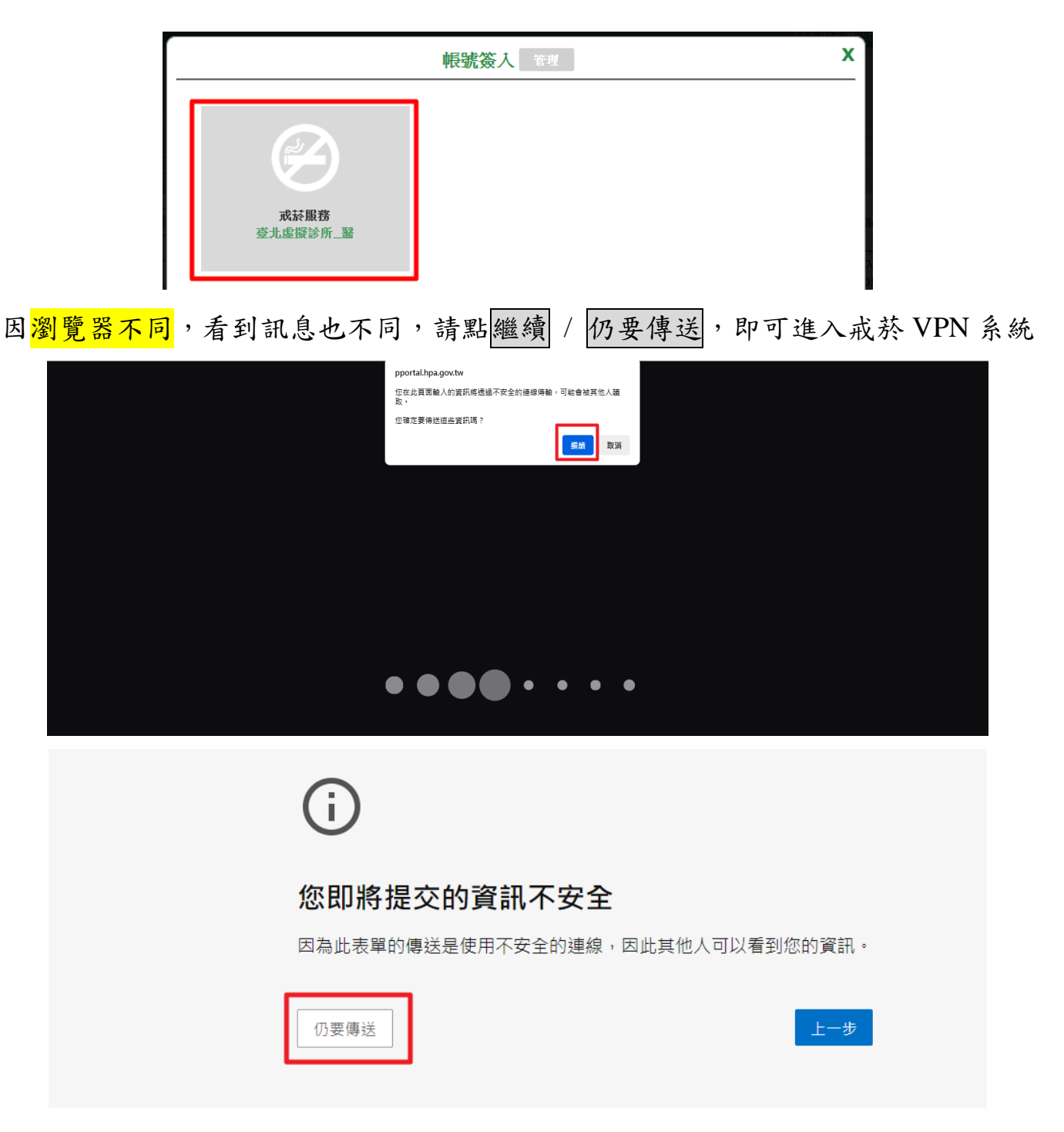

3. 進入戒菸 VPN 系統首頁

| 衛生福利部國<br>醫事機構戒:                                                                     | 國民健康署<br>菸服務系統 🖕                                 | · 迪萨登出 1795s 登入時間 05/06 10.55                      |
|--------------------------------------------------------------------------------------|--------------------------------------------------|----------------------------------------------------|
| 渡早期閉                                                                                 |                                                  | <b>東市に4400年6日4日</b> 初                              |
| <ul> <li>         の一元菸者就醫資料管理作業         の一一一一一一一一一一一一一一一一一一一一一一一一一一一一一</li></ul>     | ★<br>113年1月健保卡上傳率                                |                                                    |
| <ul> <li>○ 查詢鍵保卡上傳率</li> <li>○ 統計分析作業</li> <li>○ 問題管理作業</li> <li>(2) 會見信節</li> </ul> | 待追蹤<br>三個<br>一一一一一一一一一一一一一一一一一一一一一一一一一一一一一一一一一一一 | 重要公告 Cipse                                         |
| <ul> <li>✓ 檔案下載專區</li> <li>✓ 戒菸個案轉介管理作業</li> </ul>                                   | 戒菸衛教                                             | -2024/04/11                                        |
| び資料交換區                                                                               | 系統公告                                             | -2023/10/13 自112年10月13日起,系統公告移至醫療院所預防保健暨戒菸服務整合系統發佈 |
|                                                                                      | ·2024/04/11 有關系<br>·2023/10/13 自112 <sup>±</sup> | 關閉視窗                                               |

 4. 從左側選單點選醫療院所資料維護作業之下契約管理功能選項,即可進入續 約功能頁面。

| 選單關閉   |                       |
|--------|-----------------------|
| 🕑 戒菸者就 | 醫資料管理作業               |
| 🕑 醫療院所 | <mark>う</mark> 資料維護作業 |
| ▶ 契約管理 |                       |

5. 點選續約開始進行資料輸入。

| 醫療院所資料維護作業 / 契約管理       |    |  |  |  |
|-------------------------|----|--|--|--|
| 醫事機構代碼 352200000 臺北虛擬診所 |    |  |  |  |
|                         |    |  |  |  |
| 續約                      | 查詢 |  |  |  |

6. 請確認預設醫事機構代碼與機構名稱是否正確,並輸入代表人(機構負責人)、地址(機構地址)、電話(機構電話)、印鑑卡圖檔\*(如為首次使用, 請務必上傳),完成後點選確認送出,成功送出就會出現上傳成功,請繼續 操作合約簽署,合約簽署簽署完成,才算續約上傳完成訊息。

| *醫事機構代碼 |       | H              |
|---------|-------|----------------|
|         | *機構名稱 | AB 8,55%       |
|         | *代表人  | 甄健康            |
|         | *地址   | 台北市大同區塔城街36號   |
|         | *電話   | 0225000888#123 |
|         | 印鑑卡圖檔 | 選擇檔案 未選擇任何檔案   |

- 1. 上傳檔案上限10MB。
- 2. 上傳格式為為WORD、PDF、JPG、GIF檔。

| 主約契約內容 | 調劑藥局契約內容 | 確認送出 | 合約簽署 |
|--------|----------|------|------|
|        |          |      |      |

| <ul> <li>☑ 戒菸者就醫資料管理作業</li> <li>☑ 醫療院所資料維護作業</li> </ul> | 日本 日本 日本 日本 日本 日本 日本 日本 日本 日本 日本 日本 日本 日 | 所資料維護作業/契約管理                    | !                                    |
|---------------------------------------------------------|------------------------------------------|---------------------------------|--------------------------------------|
| ▶契約管理                                                   | 醫事機構代碼                                   | 30 #                            | 斩                                    |
| ▶ 戒菸服務合約醫事人員資料<br>維護功能                                  | 續約                                       | 查詢                              |                                      |
| ▶機構內人員服務概況                                              |                                          |                                 | ⊕ micss.hpa.gov.tw                   |
| ♥ 查詢健保卡上傳率                                              |                                          |                                 | 上傳成功,請繼續操作合約簽署,合約簽署簽署完成,才算續約上傳完<br>成 |
| ♥ 統計分析作業                                                | *醫事機構代碼                                  | 10                              |                                      |
| ♥ 問題管理作業                                                | *機構名稱                                    | ≥戶斤                             |                                      |
| ✓ 意見信箱                                                  | *代表人                                     |                                 |                                      |
| ❷ 檔案下載專區                                                | *地址                                      |                                 |                                      |
| ♥ 戒菸個案轉介管理作業                                            | <b>*</b> 電話                              | 8                               |                                      |
|                                                         | 印鑑卡圖檔                                    | 瀏覽 未選擇檔案。                       |                                      |
|                                                         | 1. 上傳檔案上限1<br>2. 上傳格式為為W                 | omb。<br>/ord × PDF × JPG × GIF: |                                      |

 ●機構資訊變更注意事項:
 ◆ 如機構聯絡資訊地址、電話有變更,請於續約送出後至檔案下載專區下載 附錄三(主約)/附錄四(調劑藥局)進行變更申請。
 ◆ 如為負責人變更、機構代碼變更、機構名稱變更請勿使用續約功能。

### ●印鑑卡圖檔注意事項:

- ◆ 如首次使用電子續約,或代表人或機構關防章有變更印鑑,請於填寫時一 併上傳印鑑卡圖檔進行更新。
- ◆ 上傳檔案數量為一個,格式 WORD、PDF、JPG、GIF.....等, 檔案上限 10MB。

例:使用 A4 紙,同一面蓋上新的代表人及機構關防章後, 掃描或拍照成一個檔案(圖檔),再進行印鑑卡圖檔上傳作業

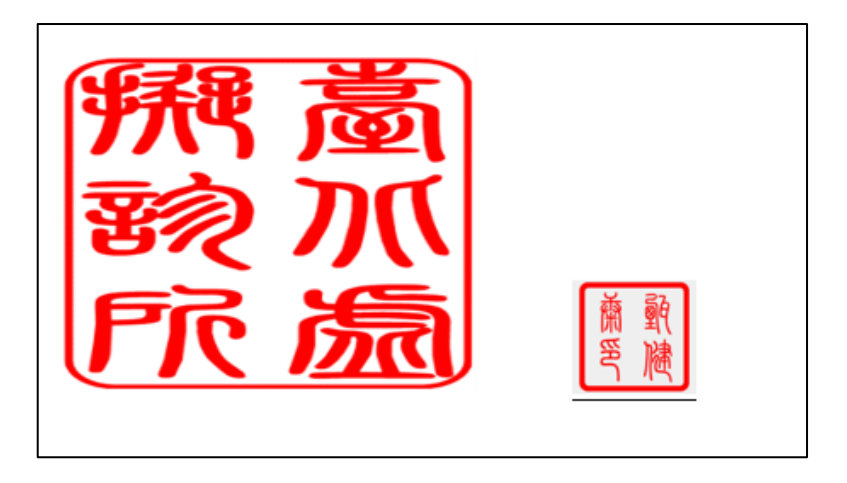

### 7. 上傳成功後請放入醫事機構卡\*, 再點選合約簽署。

| *醫事機構代碼 |                |
|---------|----------------|
| *機構名稱   |                |
| *代表人    | 甄健康            |
| *地址     | 台北市大同區塔城街36號   |
| *電話     | 0225000888#123 |
| 印鑑卡圖檔   | 選擇檔案 未選擇任何檔案   |

1. 上傳檔案上限10MB。 2. 上傳格式為為WORD、PDF、JPG、GIF檔。

| 主約契約內容 | 調劑藥局契約內容 | 確認送出 | 合約簽署 |
|--------|----------|------|------|
|        |          |      |      |

輸入卡片 PIN 碼後點選簽章進行機構卡簽章驗證,驗證通過就會出現簽章成功訊息。

| PIN碼: ******* | 簽章 |  |
|---------------|----|--|
|               |    |  |
| 回前頁           |    |  |

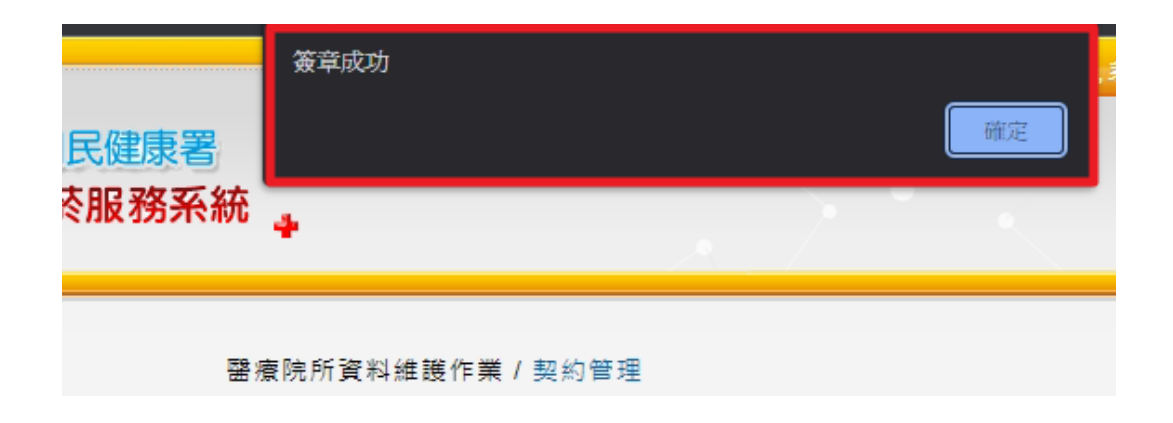

# 到此您已完成電子續約步驟,請靜待審核

● 醫事機構卡驗證不支援健保讀卡機

若為以下訊息請洽詢您 HIS 廠商協助: 未安裝雲端安全模組(5.1.5.7 以上)或 HCA 跨瀏覽器元件(HCAServiSign 1.023 以上)。

(醫事憑證管理中心 <u>https://hcadevelopers.mohw.gov.tw/Download/Index</u>)

載入失敗,錯誤代碼:[61001] 一般性錯誤, ServiSign主程式-未安裝完成,請重新安裝試試看.

確定

若為以下訊息請確認醫事機構卡正確放入讀
 卡機或讀卡機有正常連接。

| 初始化失敗:9056 |  |    |
|------------|--|----|
|            |  | 確定 |